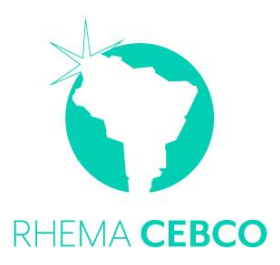

## INSTRUCTIVO DESCARGA HORARIO DE CLASE

**MODALIDAD PRESENCIAL** 

VERSIÓN 2021

Apreciado estudiante, a continuación, te damos las indicaciones para descargar el Horario de Clases en nuestra página.

- Ingresa a <u>www.cebco.misioncolombia.com</u>
- 4 Selecciona la opción ESTUDIANTES
- Elige la **Sede** en la que estas matriculado.
- Haz clic en **Horarios**
- Elije **Módulo** en el que estas matriculado (si aplica)
- 🖊 Elije la **Jornada** en la que estas estudiando (si aplica)

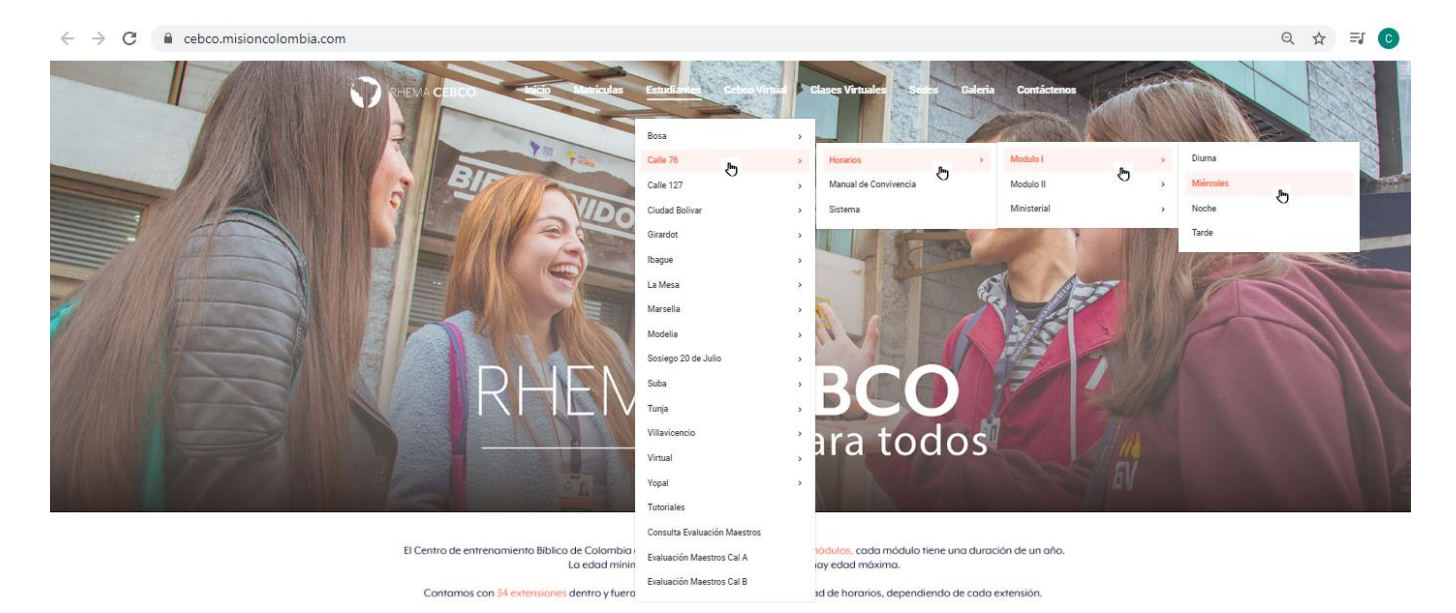

🔸 🛛 Visualiza el **Horario en PDF,** para descargar 🛂 o imprimir 👼

| ≡ | CLL127-1.pdf | 1 / 1   - 100% +   🗄 🕸    |                    |     |     |     |       |                                                                  |        |         |         |                 |                          |                            |                                           |  | <u>+</u> | • |  |
|---|--------------|---------------------------|--------------------|-----|-----|-----|-------|------------------------------------------------------------------|--------|---------|---------|-----------------|--------------------------|----------------------------|-------------------------------------------|--|----------|---|--|
|   |              | 5                         |                    |     |     |     |       | HORARIO CLASE:<br>Sede CLL 12<br>FEBRERO - ABRIL 2021 CALENDARIO |        |         |         |                 | ASES<br>L. 127<br>VRIO A | Har Gio agu<br>destango en | Hine Clic ann a prìoc<br>Anarangin im 197 |  |          |   |  |
|   | RHEMA CEBCO  |                           |                    |     |     |     |       | MÓDULO                                                           |        | JORNADA |         | SALÓN           |                          |                            |                                           |  |          |   |  |
|   |              |                           |                    |     |     |     | rimer | 0                                                                | Diurna |         | 303     |                 |                          |                            |                                           |  |          |   |  |
|   |              |                           |                    |     |     |     | M     |                                                                  |        |         |         |                 |                          |                            |                                           |  |          |   |  |
|   |              |                           |                    | S   | S   | S   | S     | S                                                                | S :    |         | LU S    |                 | S S                      |                            |                                           |  |          |   |  |
|   |              |                           |                    | 13  | 20  | 27  | 6     | 13                                                               | 20     | 27      | 29      | 3               | 10                       | 17                         |                                           |  |          |   |  |
|   |              | Fundamentos doctrinales 1 | En Él              | 1/2 |     |     | 3/4   |                                                                  |        | 5/6     | Z       | ж               | 7/8                      | os y<br>es                 |                                           |  |          |   |  |
|   |              | Ppios form espiritual     | No tiene           |     | 1/2 | 3/4 |       | 5/6                                                              | 7/8    |         | AY CLAS | oráne<br>tacion |                          |                            |                                           |  |          |   |  |
|   |              | Fundamentos de fe         | La fe lo que es    | 1/2 | 3/4 |     |       | 5/6                                                              |        | 7/8     | EMA     | HON             |                          | temp                       |                                           |  |          |   |  |
|   |              | Pacto de sangre           | La preciosa sangre |     |     | 1/2 | 3/4   |                                                                  | 5/6    |         | ~~~     | -               | 7/8                      | E T                        |                                           |  |          |   |  |